Universidade de São Paulo

Faculdade de Filosofia, Ciências e Letras de Ribeirão Preto

## Manual do Simulador de Escalonador de Processos

Versão 2011.1

Prof. Cléver Ricardo Guareis de Farias

## Simulação Passo-a-Passo

- 1 Escolha Tipo de Simulação "Passo-a-passo" na tela inicial (Figura 1);
- 2 Selecione a política de escalonamento desejada e clique em simular;

| Sobre                       |                             |  |  |
|-----------------------------|-----------------------------|--|--|
| Menu                        |                             |  |  |
| Tipo de Simulação           | Simulador Automático        |  |  |
| Automática                  | Tamanho do Quantum (em ms): |  |  |
| Passo-a-passo               | 100                         |  |  |
| Política de Escalonamento — |                             |  |  |
| First-In First-Out          | O Prioridade                |  |  |
| ○ Shortest Job First        | ○ Round-Robin               |  |  |
| Simular                     |                             |  |  |

Figura 1: Tela Inicial com opção "simulação passo-a-passo" selecionada.

[Você será enviado para a tela de Simulação Passo-a-passo. (Figura 2)]

| ID do processo: P7                             | Tamanho: 1 Priorida                    | ide: 1 Incluir                |                                                                                                    |  |
|------------------------------------------------|----------------------------------------|-------------------------------|----------------------------------------------------------------------------------------------------|--|
| ntrole da Simulação                            |                                        |                               |                                                                                                    |  |
| Iniciar Executar burs                          | st de processamento Bloquear           | processo Desbloquear processo | D Terminar                                                                                                    |  |
| tificação de Processo (ID:Ta                   | amanho:Prioridade)                     |                               | Resultado da Execução                                                                                                    |  |
| Fila de Prontos<br>P3:12:0<br>P5:2:5<br>P1:1:5 | Fila de Bloqueados<br>P4:5:3<br>P6:4:5 | Fila de Terminados            | Processo 'P1' escalonado<br>Instrução executada - Processo 'P1'<br>Processo 'P2' escalonado<br>Instrução executada - Processo 'P2'<br>Processo 'P3' escalonado<br>Processo 'P4' escalonado<br>Processo 'P4' escalonado<br>Processo 'P4' escalonado<br>Processo 'P4' escalonado<br>Instrução executada - Processo 'P5'<br>Processo 'P4' escalonado<br>Instrução executada - Processo 'P5'<br>Processo 'P4' escalonado<br>Instrução executada - Processo 'P5'<br>Processo 'P4' escalonado<br>Instrução executada - Processo 'P2'<br>Processo 'P4' escalonado<br>Instrução executada - Processo 'P2'<br>Processo 'P4' escalonado<br>Instrução executada - Processo 'P3'<br>Processo 'P3' escalonado<br>Instrução executada - Processo 'P5'<br>Processo 'P4' escalonado<br>Instrução executada - Processo 'P5'<br>Processo 'P4' escalonado<br>Instrução executada - Processo 'P5'<br>Processo 'P1' escalonado |  |

Figura 2: Tela de Simulação Passo-a-passo.

3 - Utilize o primeiro painel para criar o número de processos desejados dando um

identificador (primeiro campo), um tamanho em quantidade de *bursts* de processamento necessários para a compleição do processo (número inteiro no segundo campo) e o valor de prioridade para aquele processo (Usado no escalonamento por prioridade. Quanto menor o número, maior a prioridade do processo frente aos outros.) e clicando no botão "Incluir" a cada vez;

4 – Uma vez criados todos os processos da simulação, clique no botão "Iniciar" no segundo painel;

5 – Controle as execuções dos processos agora com os botões do segundo painel: "Executar *burst* de processamento" (Executa a próxima ação do algoritmo de escalonamento.), "Bloquear processo" (Bloqueia o processo que está executando e o coloca na lista de processos bloqueados.) e "Desbloquear processo" (Desbloqueia o primeiro processo da lista de bloqueados e o retorna para a fila de prontos.);

6 – A cada execução uma informação relacionada aparecerá no campo "Resultado da Execução", de forma que você pode observar como ocorreu cada passo da simulação;

7 – Quando desejar parar a simulação, clique no botão "Terminar" e escolha entre fazer uma nova simulação ou sair.

## Simulação Automática

1 – Escolha Tipo de Simulação "Automática" na tela inicial (Figura 3);

2 – Selecione a política de escalonamento desejada, o *quantum* de tempo de cada burst de execução e clique em simular;

| obre                      |                             |  |  |
|---------------------------|-----------------------------|--|--|
| Menu                      |                             |  |  |
| Tipo de Simulação         | Simulador Automático        |  |  |
| Automática                | Tamanho do Quantum (em ms): |  |  |
| ○ Passo-a-passo           | 100                         |  |  |
| Política de Escalonamento |                             |  |  |
| First-In First-Out        | O Prioridade                |  |  |
| Shortest Job First        | Round-Robin                 |  |  |
|                           | Simular                     |  |  |

Figura 3: Tela Inicial com opção "simulação automática" selecionada.

(Você será enviado para a tela de Simulação Automática. (Figura 4))

| Simulação Automática<br>Inclusão de processos          |                          |                                                                                                    |    |
|--------------------------------------------------------|--------------------------|----------------------------------------------------------------------------------------------------|----|
| ID do processo: P5                                     | Tamanho: 5 Prioridade: 5 | Incluir                                                                                                    |    |
| Controle da Simulação                                  |                          |                                                                                                    |    |
| Iniciar Suspender                                      | Retomar                  |                                                                                                    | \$ |
| Notificação de Processos (ID:Tama<br>- Fila de Prontos | anho:Prioridade)         | Resultado da Execução                                                                                                    |    |
| P3:1:1<br>P4:6:8                                       |                          | Instrução executada - Processo P1'<br>Instrução executada - Processo 'P1'<br>Instrução executada - Processo 'P1'<br>Instrução executada - Processo 'P1'<br>Processo 'P2' escalonado<br>Instrução executada - Processo 'P2'<br>Instrução executada - Processo 'P2'<br>Instrução executada - Processo 'P2'<br>Instrução executada - Processo 'P2' |    |

Figura 4: Tela de Simulação Passo-a-passo.

3 – Utilize a primeira repartição da tela para criar o número de processos desejados dando um identificador (primeiro campo), um tamanho em quantidade de *bursts* de processamento necessários para a compleição do processo (número inteiro no segundo campo) e o valor de prioridade para aquele processo (Usado no escalonamento por prioridade. Quanto menor o número, maior a prioridade do processo frente aos outros.) e clicando no botão "Incluir" a cada vez;

4 – Uma vez criados todos os processos da simulação, clique no botão "Iniciar";

5 - O simulador vai começar a agir automaticamente. A cada *quantum* de tempo um passo será executado. Nesse modo você tem a opção de pausar e retomar a simulação para observar o que está ocorrendo com os botões "Suspender" e "Retomar" respectivamente.

6 – A cada execução de um *burst* de processamento simulado uma informação relacionada aparecerá no campo "Resultado da Execução", de forma que você pode observar como ocorreu cada passo da simulação;

7 – Quando desejar parar a simulação, clique no botão "Terminar" e escolha entre fazer uma nova simulação ou sair.